Αγαπητέ πελάτη,

Παρακάτω θα βρείτε τις βασικές οδηγίες για την δημιουργία μεγάλων αρχείων τηλεφωνικών καταλόγων στο Bulk sms system:

Τα αρχεία που υποστηρίζει το σύστημα είναι αρχεία κειμένου (.txt) & excel (xls), τα οποία μπορούν να δημιουργηθούν είτε με το σημειωματάριο των windows(βήμα A'), είτε με το Excel (βήμα B').

1. Για να δημιουργήσετε αρχείο .txt ανοίγετε το σημειωματάριο των windows και πληκτρολογείτε τον αριθμό του τηλεφώνου ( χωρίς τον κωδικό της χώρας μπροστά από το νούμερο, (θα τον βάλει αυτόματα το σύστημά μας σε επόμενο βήμα) πατήστε το πλήκτρο TAB (είναι το πλήκτρο αριστερά επάνω από το πλήκτρο caps lock) και γράψτε το ονοματεπώνυμο του κατόχου, τέλος πατήστε enter για να αλλάξετε σειρά. Το ίδιο θα κάνετε για κάθε τηλέφωνο. Για να ολοκληρωθεί η διαδικασία πατήστε αρχείο, αποθήκευση ως, δώστε το όνομα του αρχείου και τον επιθυμητό φάκελο αποθήκευσης και πατήστε αποθήκευση. Προχωρήστε στο βήμα 3 παρακάμπτοντας το 2.

2. Εάν έχετε είδη κάποιο τηλεφωνικό κατάλογο ή θέλετε να τον δημιουργήσετε στο Excel τότε θα πρέπει στην πρώτη στήλη να υπάρχουν τα τηλέφωνα (πάντα χωρίς το πρόθεμα 30 της χώρας αφού θα το προσθέσει το σύστημα αυτόματα αργότερα) και στην δεύτερη στήλη το ονοματεπώνυμο του κατόχου τίτλος επιλογές email κτλ: πχ,

|   | А          | В        | С               | D      | E        | F        | G                       | Н           |
|---|------------|----------|-----------------|--------|----------|----------|-------------------------|-------------|
| 1 | PHONE      | NAME     | LASTNAME        | TITLE  | CHOICE 1 | CHOICE 2 | EMAIL                   | REMARKS     |
| 2 | 6975027150 | ΓΕΩΡΓΙΟΣ | ΧΑΤΖΗΑΝΑΣΤΑΣΙΟΥ | ΚΥΡΙΟΣ |          |          | ODYTIL@GMAIL.COM        |             |
| 3 | 6072037429 | ΚΩΣΤΑΣ   | τειριδής        | KYPIE  |          |          | SALES@ACTIVEMMS.CO      | SALES MANAG |
| 4 | 6977017127 | КІКН     | ΞΟΥΛΟΓΗ         | KYPIA  |          |          | XOULOGI@ACTIVEMM        | MANAGER     |
| = |            |          |                 |        |          |          |                         |             |
| 4 | 6977017127 | KIKH     |                 | куріа  |          |          | <b>XOULOGI@ACTIVEMM</b> | MANAGER     |

# (Σε αυτό το σημείο μπορείτε να πάτε απευθείας στο βήμα Β' και να χρησιμοποιήσετε το αρχείο excel που μόλις φτιάξατε)

Αφού δημιουργήσετε σωστά την λίστα σας τότε πατήστε **Αρχείο**, **αποθήκευση ως...**, από το μενού **αποθήκευση τύπου: Κείμενο (οριοθετημένο** με TAB), δώστε το επιθυμητό όνομα και τον φάκελο αποθήκευσης και πατήστε **Αποθήκευση**. Σε όλα τα παράθυρα που θα σας ανοίξουν πατήστε **ΟΚ** εκτός από το παράθυρο που θα σας ρωτήσει **Να αποθηκευτούν οι αλλαγές στο .txt?** που εκεί θα πείτε όχι.

Ακολουθήστε την ίδια διαδικασία για όλους τους τηλεφωνικούς καταλόγους σας μια και μπορείτε να δημιουργήσετε και να αποθηκεύσετε άπειρες λίστες με τηλέφωνα στο σύστημα μας. Προσέξτε! κάθε φορά να δημιουργείτε ένα νέο αρχείο για κάθε κατάλογο - λίστα σας.

Ολοκληρώσαμε το 50% της διαδικασίας δημιουργίας, με τις λίστες – καταλόγους του τηλεφωνικού καταλόγου.

# 3. <u>Στην συνέχεια ανοίγετε τον φυλομετριτή (Browser) με τον οποίο έχετε πρόσβαση στο internet (η εφαρμογή μας συνεργάζεται το ίδιο καλά με όλους τους browser του εμπορίου: Mozilla, internet explorer, opera, safari) και πληκτρολογείτε την διεύθυνση της ιστοσελίδας μας.</u>

Θα εμφανιστή η κεντρική σελίδα της εφαρμογής όπου επάνω αριστερά στην οθόνη υπάρχουν: Καλώς ήρθατε + Είσοδος | Εγγραφή,

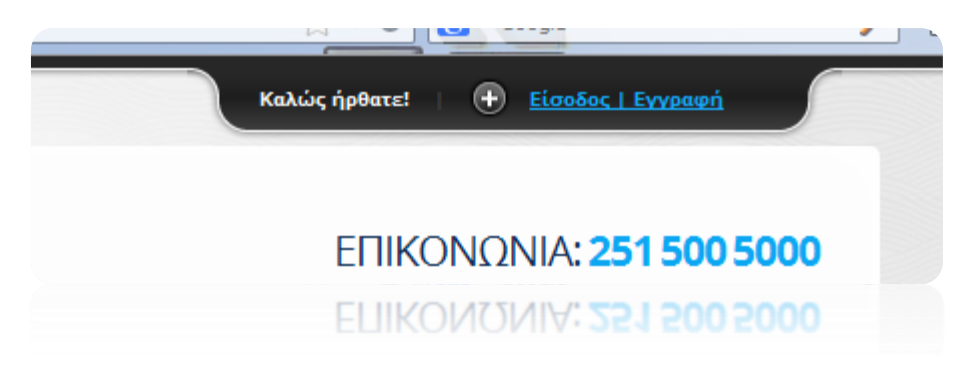

### Εσείς πατήστε στο Είσοδος | Εγγραφή Στην οθόνη θα εμφανιστεί:

| Καλώς ήρθατε στην ACTIVEMMS<br>κάλυψη<br>Η Activemms προβλέπει συνολική κάλυψη δικτύου<br>κινητής τηλεφωνίας στην Ελλάδα, όπως και σε<br>διεθνές επίπεδο (αποστολή sms, σε πάνω από 400<br>δίκτυα κινητής τηλεφωνίας παγκοσμίως)!<br>Ιστορικό αποστολών<br>Η Activemms σας δίνει τον πλήρη έλεγχο του<br>ιστορικού αποστολής μηνυμάτων (πότε, γιατί και σε<br>ποιον). | Είσοδος στο σύστημα<br>Username:<br>Password:<br>Είσοδος Ξεχάσατε τον κωδικό σας | Δεν είστε μέλος; Εγγραφείτε<br>τώρα!<br>Αν δεν είστε ακόμη μέλος της ACTIVEMMS μπορείτε<br>να εγγραφείτε τώρα και να απολάυσετε προνόμια,<br>ευκολία αποστολής sms, χαμηλές τιμές και<br>προσφορές.<br>Αξιοποιήστε τις δυνατότητες που σας δίνει η<br>ACTIVEMMS για γρήγορο mobile marketing!<br>Εγγραφή |
|----------------------------------------------------------------------------------------------------|----------------------------------------------------------------------------------|----------------------------------------------------------------------------------------------------|
|                                                                                                    |                                                                                  | ασ<br>καλώς ήρθατε! (Χ) Κλείσιμο<br>καγκρέ ψθησεε: (Χ) Κγεγαστο                                                                                                    |

Πληκτρολογήστε τα στοιχεία σας όπως σας σταλθήκαν με sms στο κινητό σας (αργότερα μέσα από το πεδίο Ο Λογαριασμός μου, μπορείτε να αλλάξετε το password όσες φορές θέλετε) και πατήστε Είσοδος

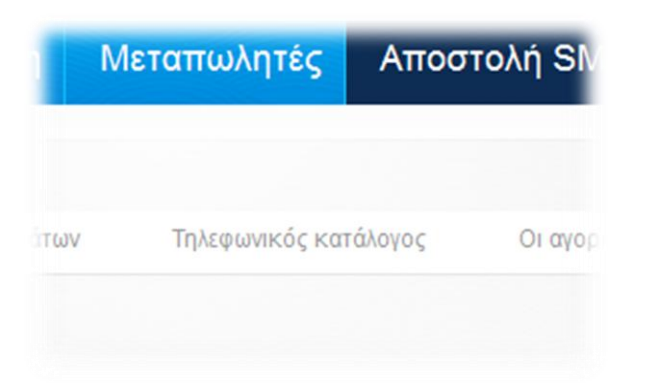

Βρίσκεστε στην κεντρική σελίδα του λογαριασμού σας.

Το πρώτο που θα κάνουμε είναι να ανεβάσουμε τους καταλόγους που δημιουργήσαμε στα πρώτα μας βήματα. Πατήστε το Τηλ.κατάλογος Θα εμφανιστεί:

| Τηλεφωνι          | κός κατά    | άλογος           |               |                |                                |                 |   |
|-------------------|-------------|------------------|---------------|----------------|--------------------------------|-----------------|---|
| Εξαγωγήεπαφών     | Εισαγωγήεπα | αφών(upload)     | Εισαγωγήεπαφώ | vv(copy+paste) | Προσθήκη νέας επαφής           |                 |   |
| Διαχείριση λιστών |             |                  |               |                |                                |                 |   |
| Λίστες            |             | <b>Αναζήτη</b> ο | 21)           | Απευθεία       | ας αποστολή                    | Εμφάνιση<br>ανά |   |
| Επιλέξτε λίστα    | ~           |                  | OK            |                | Επιλέξτε λίστα για απευθείας 🗸 | 50              | ~ |

# Εδώ υπάρχουν οι δύο διαφορετικές επιλογές για τον τρόπο που θα ανεβάσετε τα αρχεία σας

Εισαγωγή επαφών (upload) Εισαγωγή επαφών (copy+paste)

A. <u>Η πρώτη επιλογή [Εισαγωγή επαφών (upload)] αφορά το ανέβασμα txt (αρχεία κειμένου) που φτιάξαμε με το Σημειωματάριο των Windows</u>

Πατήστε |Εισαγωγή επαφών (Upload αρχείου), θα εμφανιστεί το παρακάτω παράθυρο

| ενθύμιση:                                                                                |
|------------------------------------------------------------------------------------------|
| προκειται να ανεβάσετε τηλε<br>.ύ πιο γρήγορα. Εάν δεν γνω<br>λοεγγραφές, διότι αυτές θα |
| ρφή αρχείου:                                                                             |
| ρφή αρχείου:                                                                             |
| ρφή αρχείου:<br>τα:                                                                      |
| ρφή αρχείου:<br>τα:                                                                      |
| ιρφή αρχείου:<br>ιτα:                                                                    |

Στην μορφή αρχείου επιλέξτε Τηλέφωνο – Επώνυμο – Όνομα (χωρισμένο με Ταb αρχείο)

Το πεδίο λίστα αφήστε το στο **Νέα Λίστα** αν ανεβάζετε νέα λίστα, ή επιλέξτε από το αναδυόμενο μενού το όνομα κάποιας από τις είδη υπάρχουσες λίστες, εάν θέλετε να προσθέσετε το αρχείο με τα τηλέφωνα σε αυτή.

<u>Έλεγχος διπλοεγγραφών</u>: επιλέξτε **όχι** (εάν οι επαφές μας είναι ελεγμένες ήδη για διπλοεγγραφές) ή **Ναι** αν θέλετε το σύστημα να κάνει έλεγχο για διπλοεγγραφές, θα πρέπει να ξέρετε πως η διαδικασία έλεγχου μπορεί να διαρκέσει αρκετά, εάν οι εγγραφές είναι πάρα πολλές.

Και πατήστε Επόμενο βήμα

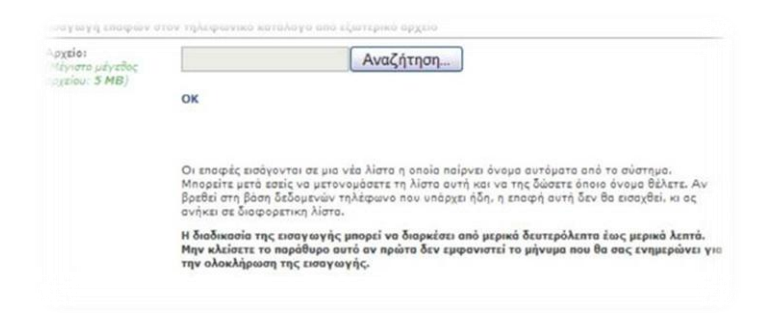

Πατήστε **Αναζήτηση** και επιλέξτε την επιφάνεια εργασίας (ή τον φάκελο που αποθηκεύσαμε τους τηλεφωνικούς μας καταλόγους στο **βήμα 3**) το αρχείο με τον πρώτο τηλεφωνικό μας κατάλογο και πατήστε **ΟΚ**.

Περιμένετε μέχρι να εμφανιστεί το:

| Η εισαγωγή των επαφών έγινε με επιτυχίο! |  |
|------------------------------------------|--|
| Close                                    |  |
|                                          |  |

Και πατήστε Close.

| Διο     |                      |                             |                    |        |                      |
|---------|----------------------|-----------------------------|--------------------|--------|----------------------|
| Εισα    | ιγωγήεπαφών (upload) | Εισαγωγήεπαφών (copy+paste) | Προσθήκηνέαςλίστας | Επαφές |                      |
| Λίστες: | 1 - 4 από 4 συνολικά |                             |                    |        | Εμφάνιση ανά<br>10 💌 |
| 1       | General              |                             |                    |        |                      |
| 2       | <u>ΛΙΣΤΑ 1</u>       |                             |                    |        | 10                   |
| 3       | ΛΙΣΤΑ 3              |                             |                    |        | 10                   |
| 4       | ΛΙΣΤΑ Χ              |                             |                    |        | 10                   |

# Πατήστε: Διαχείριση Λιστών

Όπως θα δείτε, στην περίπτωση που στο **upload αρχείου**, έχετε επιλέξει **Νέα Λίστα**, έχει δημιουργηθεί μια νέα λίστα με ένα δεκαεξαψήφιο κωδικό, πατήστε το εικονίδιο με το μολυβάκι :

| Παρατηρήσεις: | Αυτόματη εισογωγή από εξωτερικό αρχείο στις<br>30/4/2009 5:37:54 μμ |
|---------------|---------------------------------------------------------------------|
|               | ок                                                                  |
|               |                                                                     |

Αλλάξτε το όνομα με δικό σας και πατήστε ΟΚ.

Στο επόμενο παράθυρο θα επιβεβαιώσει την επιτυχία της αλλαγής και πατήστε <u>Close</u>.

B. Η δεύτερη επιλογή Εισαγωγή Επαφών ( copy + paste) αφορά την αντιγραφή και επικόλληση του αρχείου excel που δημιουργήσαμε στην αρχή.

Πατάμε το κουμπί Εισαγωγή Επαφών ( copy + paste):

Εισαγωγή επαφών (copy+paste)

Με αυτό το βήμα δεν χρειάζεται να αποθηκεύσουμε το αρχείο που δημιουργήσαμε στο excel. Όταν ολοκληρώσουμε την δημιουργία και επεξεργασία του τηλεφωνικού μας αρχείου, απλά αντιγράφουμε όλες τις στήλες και γραμμές από την **1A** έως την **xH** και το επικολλούμε στο πλαίσιο της σελίδας:

| Εισαγωγή σε νέα λίσ | τα: 💿 Ναι 🔿 Όχ | ι Έλεγχος διπλ | λών επαφών: Ο Ν | ίαι 💿 Όχι |           |       |        |
|---------------------|----------------|----------------|-----------------|-----------|-----------|-------|--------|
| Τηλέφωνο            | Όνομα          | Επώνυμο        | Τίτλος          | Επιλογή 1 | Επιλογή 2 | Email | Σχόλια |
|                     |                |                |                 |           |           |       |        |
|                     |                |                |                 |           |           |       |        |
|                     |                |                |                 |           |           |       |        |
|                     |                |                |                 |           |           |       |        |
|                     |                |                |                 |           |           |       |        |
|                     |                |                |                 |           |           |       |        |

Στην σελίδα υπάρχουν αναλυτικές οδηγίες με παραδείγματα για την ολοκλήρωση της διαδικασίας.

Ακολουθήστε όλα τα παραπάνω βήματα για να ανεβάσετε και τους επόμενους καταλόγους σας! Μπορείτε να πειραματιστείτε με τις δυνατότητες της εφαρμογής μας.

Βρισκόμαστε στην διάθεση σας για οποιαδήποτε απορία.

Η Ομάδα της Activemms.